### Transmission d'un courrier sortant

#### by LegalBox

### **Transmission d'un courrier sortant**

### Ø

NB: Assurez-vous d'être dans la page «accueil» de l'interface comme ci-dessous:

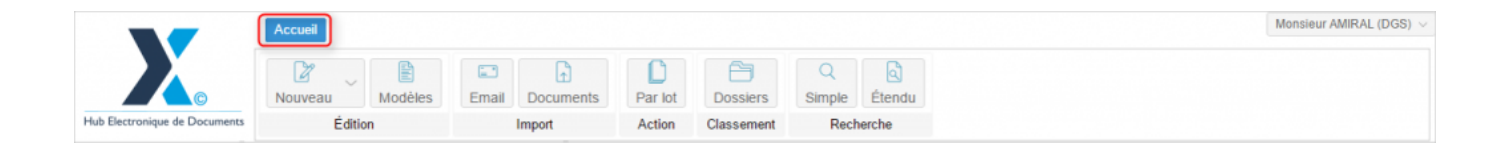

#### 1. Retour du courrier sortant chez l'émetteur

# $\mathbf{i}$

**NB:** Si vous avez désigné **un ''distributeur''** dans le circuit, le courrier est déposé dans la boîte de réception du distributeur. Le mode de traitement est le même que le traitement d'un courrier sortant pour un émetteur (détaillé ci-dessous). Si aucun distributeur n'a été désigné, le courrier sortant signé et validé par le circuit, revient dans la bannette "à traiter" de l'émetteur.

Après avoir sélectionné le document émis à transmettre dans votre bannette "à traiter", cliquez sur le bouton " Modifier le mode de transmission" :

| Test transmission courrier sortant $\times$                                                                                                    |                                                |                     |
|----------------------------------------------------------------------------------------------------|------------------------------------------------|---------------------|
| Options $\lor$ courrier_test - Copi $\lor$                                                                                                    | Modifier le mo                                 | de de transmission  |
|                                                                                                    | Propriété - créé le 24/11/2015 à 10.41         | 00                  |
|                                                                                                    | Fiche de circulation - Courrier sortant (valid | é) 🔿 🕯              |
| LEGALBOX<br>Marie TEST                                                                                                    | Destinataire Maria FERRANO                     |                     |
| 63 bis rue de tombe issoire                                                                                                    | Distributeur                                   |                     |
| 75014 PARIS                                                                                                    | En copie                                       |                     |
|                                                                                                    | Signataire Monsieur MAIRE                      | Signé<br>24/11/2015 |
| A l'attention de                                                                                                    | Visa préalable                                 |                     |
| 63 bis rue                                                                                                    | Pour information                               |                     |
|                                                                                                    | Émetteur Monsieur CAPITAINE                    | 24/11/2015          |
| Lorem ipsum dolor sit amet, consectetur adipiscing elit, sed do eiusmod tempor inc<br>et dolore magna aliqua. Ut enim ad minim veniam, quis nostrud exercitation ullar<br>aliquip ex ea commodo conseguat. Duis aute inure dolor in reprehenderit in vol | Renseignements                                 | $\odot$             |
| cillum dolore eu fugiat nulla pariatur. Excepteur sint occaecat cupidatat non proide<br>qui officia deserunt mollit anim id est laborum.                                                                                                    | Options                                        | $\odot$             |
| Lorem ipsum dolor sit amet, consectetur adipiscing elit, sed do eiusmod tempor inc                                                                                                    | Pièce jointe                                   | $\odot$             |
| et dolore magna aliqua. Ut enim ad minim veniam, quis nostrud exercitation ullan                                                                                                    | A                                              |                     |

La fenêtre de configuration du mode de transmission s'affiche :

#### Transmission d'un courrier sortant - 03-20-2016

by LegalBox - http://documentation.legalbox.com

| Nouve                                                                                                    | eau Modèles Email Documents Par lot Dossiers Simple Étendu                     |         |
|----------------------------------------------------------------------------------------------------|--------------------------------------------------------------------------------|---------|
|                                                                                                    | 8                                                                              |         |
| A trait                                                                                                    | Documents                                                                      |         |
| 0                                                                                                    | Document principal                                                             | Modi    |
| □ the second second se | Script de démo courrier.pdf                                                    |         |
| ⊥ ⊕<br>ŷ ∛<br>Test a                                                                                                    |                                                                                | ralidé) |
|                                                                                                    | Mode de transmission                                                           |         |
| 2 2                                                                                                    | Impression interne     Avec accusé de réception     Transmettre par messagerie |         |
| test ac                                                                                                    | ◯ Transmettre par Maileva                                                      |         |
|                                                                                                    |                                                                                | >)      |
|                                                                                                    | Valider le document à expédier Annuler                                         |         |
|                                                                                                    | sur la gauche pour tous les util                                               |         |
|                                                                                                    | 🛛 🕢 < Page 1 sur 5 📎 Zoom 150% <                                               |         |

L'application vous propose 3 choix dans la transmission du courrier sortant:

#### • Impression interne:

Si vous choisissez cette option, l'interface vous propose alors de valider le courrier pour impression via le bouton "Accepter et poster"

#### Transmission d'un courrier sortant - 03-20-2016

by LegalBox - http://documentation.legalbox.com

| Test validation courrier sortant $\times$                           |                                     |                            |                                              |                                   |
|---------------------------------------------------------------------|-------------------------------------|----------------------------|----------------------------------------------|-----------------------------------|
| Courrier   > Script de démo courrier.pdf   >                        |                                     | Refuser                    | Accepter et poster                           | Modifier le mode de transmissio   |
|                                                                     | Propriété                           |                            | •                                            |                                   |
|                                                                     | Historique<br>Ref<br>Fiche de circu | user l'env<br>ulation - Co | voi Valider l'envo<br>ourrier sortant (valid | oi Modifier le<br>é) mode d'envoi |
|                                                                     | Destinataire                        | Maria                      | FERRANO                                      |                                   |
|                                                                     | En copie                            |                            |                                              |                                   |
| La demo porte sur le traitemer<br>réponse,                          | Signataire                          | Monsi                      | eur MAIRE                                    | Signé<br>01/04/2015               |
| Pour cela je me connecte sur le                                     | Visa préalable                      | Monsi                      | eur AMIRAL (DGS)                             | Visé 2<br>01/04/2015              |
| La partie ci-après doit toujours                                    |                                     | Mada                       | me VICE-AMIRAL                               | Visé 1<br>01/04/2015              |
|                                                                     | Pour informatio                     | n                          |                                              |                                   |
| Lici nous sommes sur l'interfac<br>sur la gauche pour tous les util | Émetteur                            | Monsi                      | eur CAPITAINE                                |                                   |
|                                                                     | <br>Zoom 150% ~                     |                            |                                              | $\odot$                           |
| ou pour information at d'aut                                        | options                             |                            |                                              | $\odot$                           |

• Transmettre par messagerie

La transmission par messagerie est un envoi par email.

Si vous cochez la case "avec accusé de réception", le hub transmet une demande d'accusé de réception au destinataire par e-mail. Tant que le destinataire n'aura pas accusé réception, il ne pourra pas consulter le document. Un suivi des états de réception est disponible via votre compte sur le Hub.

Si l'email n'est pas renseigné dans la fiche du destinataire, vous pouvez l'ajouter à cette étape en cliquant sur "modifier l'email". Cette option vous permet de personnaliser l'email que recevra le destinataire avec le document

## **Transmission d'un courrier sortant - 03-20-2016** by LegalBox - http://documentation.legalbox.com

|          | Modeles                                         | Par lot   |                                 | tag Simple                                                                                        | Etendue      |                                |         |
|----------|-------------------------------------------------|-----------|---------------------------------|---------------------------------------------------------------------------------------------------|--------------|--------------------------------|---------|
| Éaltia   | - Impor                                         | Action    | Classement                      | Dee                                                                                               | haraba       |                                | $\odot$ |
|          |                                                 |           |                                 |                                                                                                   |              |                                | 0       |
| Docum    | ients                                           |           |                                 |                                                                                                   |              |                                |         |
| Doc      | ument principal                                 |           |                                 |                                                                                                   |              |                                |         |
| courrie  | er_test.pdf                                     |           |                                 |                                                                                                   |              |                                |         |
| Mode     | de transmission                                 |           |                                 |                                                                                                   |              |                                |         |
| Olr      | mpression interne                               | 🗹 Avec    | accusé de réception             |                                                                                                   |              |                                |         |
| Olr      | npression centralisée                           | Destinata | aire : Maria FERRAN             | 0 <email manquar<="" td=""><td>t&gt; Destinata</td><td>ire Modifier le mail</td><td></td></email> | t> Destinata | ire Modifier le mail           |         |
| OT       | ransmettre par LRE                              |           |                                 |                                                                                                   |              |                                |         |
| ⊖ T<br>é | ransmettre par courrier<br>lectronique certifié |           |                                 |                                                                                                   |              |                                |         |
| () T     | ransmettre par messag                           | erie      |                                 |                                                                                                   |              |                                |         |
| OT       | ransmettre par Maileva                          |           |                                 |                                                                                                   |              |                                |         |
|          |                                                 |           |                                 |                                                                                                   |              |                                |         |
|          |                                                 |           |                                 |                                                                                                   |              | Valider le document à expédier | Annuler |
| Monsieur | MAIRE 31 Déc 20                                 | 15 🥥      | deserunt mollit an im id est la | borum.                                                                                            |              | Options                        |         |

L'interface ouvre alors une fenêtre pour la personnalisation de l'email. Une fois que vous avez réalisé les changements souhaités, cliquez sur "valider" :

## **Transmission d'un courrier sortant - 03-20-2016** by LegalBox - http://documentation.legalbox.com

| -     | lmnort              | Action Classoment Desherabe               |                 |
|-------|---------------------|-------------------------------------------|-----------------|
| - 1   | Email principal :   | Maria FERRANO <email manquant=""></email> | $\otimes$       |
|       |                     |                                           |                 |
| nents | À                   | x@legalbox.com ×                          | ~               |
| um    | CC                  |                                           | ~               |
|       |                     |                                           |                 |
| er te | Objet:              | Test accusé de reception                  |                 |
| _     |                     |                                           |                 |
| de t  | Helvetica           |                                           |                 |
| npre  | Veuillez trouver ci | -joint un courrier.                       |                 |
| npre  | I                   |                                           |                 |
| rans  |                     |                                           |                 |
| rans  |                     |                                           |                 |
| lectr |                     |                                           |                 |
| rans  |                     |                                           |                 |
| rans  |                     |                                           |                 |
|       |                     |                                           |                 |
|       |                     |                                           | Valider Annuler |
| l,    |                     |                                           |                 |
| MAIF  | RE 31 Déc 201       | 5 @ deservint mont enimino esciedorum.    |                 |

Si les informations d'envoi conviennent, vous pouvez cliquer sur le bouton "valider le document à expédier" :

## **Transmission d'un courrier sortant - 03-20-2016** by LegalBox - http://documentation.legalbox.com

|                                             |                                                                               | $\otimes$ |
|---------------------------------------------|-------------------------------------------------------------------------------|-----------|
| Documents                                   |                                                                               | ٦Ē        |
| Document principal                          |                                                                               | (20       |
| courrier_test.pdf                           |                                                                               | ur        |
| Mode de transmission                        |                                                                               | EF        |
| O Impression interne                        | Avec accusé de réception                                                      |           |
| Impression centralisée                      | Destinataire : Maria FERRANO < Email manquant > Destinataire Modifier le mail |           |
| <ul> <li>Transmettre par LRE</li> </ul>     |                                                                               |           |
| Transmettre par courrier                    | Destinataires supplémentaires :                                               | e         |
| electronique certifie                       | :@legalbox.com ×                                                              |           |
| <ul> <li>Transmettre par Maileva</li> </ul> |                                                                               |           |
|                                             |                                                                               | ur        |
|                                             | Valider le document à expédier Annuler                                        |           |
| 31 Déc 2015                                 |                                                                               |           |

Cliquez ensuite sur "accepter et poster" :

| Refuser  | Accepter et poster    | Modifier le mode de transmission |
|----------|-----------------------|----------------------------------|
| Propriét | è - créé le 17/03/201 | 6 à 11:53 🛛 🔊 🍐                  |

Si vous souhaitez consulter le suivi de l'accusé de réception, allez dans la bannette "à traiter" puis ouvrez le document.

Cliquez ensuite sur le bouton " accusé de réception" :

#### Transmission d'un courrier sortant - 03-20-2016

by LegalBox - http://documentation.legalbox.com

| tions $\vee$ courrier_test.pdf $\vee$                                                                                                    | Accusés de récep                                                                                             |
|----------------------------------------------------------------------------------------------------|----------------------------------------------------------------------------------------------------|
|                                                                                                    | Propriété - créé le 17/03/2016 à 11:53                                                                       |
| LEGALBOX                                                                                                    | Historique                                                                                                   |
| Marie TEST<br>63 bis rue de tambe issoire                                                                                                    | Document avec la signature numérique créé par Monsieur<br>MAIRE le 17/03/2016.                               |
| 73014 PARIS                                                                                                    | Document daté du 17/03/2016.                                                                                 |
|                                                                                                    | Transmission choisie : Messagerie.                                                                           |
| LB SA<br>A l'attention de Madame Testogx<br>63 bis rue de tombe issoire<br>Table Palant                                                                                                    | Modification du courrier par Monsieur MAIRE le 17/03/2016 a<br>12:30 : Ancien délai : 7J, Nouveau délai : 7J |
| MM 2016 08 17                                                                                                    | Fiche de circulation - Courrier sortant (statut indéfi (<br>Destinataire Maria FERRANO                       |
| Lorem ipsum dolor sit amet, consectetur adipiscing elit, sed do eiusmod tempor incididunt ut labore<br>et dolore magna aliqua. Ut enim ad minim veniam, quis nostrud exercitation ullamco laboris nisi ut                                                               | Distributeur                                                                                                 |
| sliquip ex es commodo consequet. Duis sute inure dolor in reprehendenit in voluptate velit esse cilum<br>dolore eu fugita nulla perietur. Excepteur sint occaecat cupidatat non proident, sunt in culpa qui officia<br>desenut molit à nui i de ta bianom.              | En copie                                                                                                    |
| Lorem ipsum dolor sit smet, consectetur sdipiscing elit, sed do eiusmod tempor incididunt ut labore                                                                                                    | Signataire Madame MACARON Signé<br>17/03/2016                                                                |
| et dolore magna aliqua. Ut enim ao minim veniam, quia nostrud exercitation ullamco laboris niai ut<br>pust. Duis aute inver dolor in reprehenderit in voluptate velit esse cilum<br>Excepteur sint occasecat cupidatat non proident, sunt in cupa qui officia<br>sorum. | Visa préalable                                                                                               |
| Zoom 75% v serum.                                                                                                    | Pour information                                                                                             |

L'interface ouvre alors la fenêtre de suivi. Lorsque le destinataire a été notifié, vous pouvez lui envoyer de nouveau la demande d'accusé de réception, s'il n'a pas encore accusé réception du document.

| etter    |                                  |                     |            |            |                                           |                               |                         |      |
|----------|----------------------------------|---------------------|------------|------------|-------------------------------------------|-------------------------------|-------------------------|------|
| £ E      | Liste                            | e des accusés de ré | éception   |            |                                           |                               | $\otimes$               | e nu |
| cci      |                                  | Nom                 | État       | Notifié le | Relancé le                                | Accepté le                    | Courrier envoyé le      |      |
| ψ        | Maria FERRANO Pas encore notifié |                     |            |            |                                           |                               |                         |      |
| S)<br>et | Relancer la demande d'AR Fermer  |                     |            |            |                                           |                               |                         | ssag |
|          | Monsi                            | ieur MAIRE 11 M     | ars 2016 🧔 |            | A l'attention de Mada<br>63 bis rue de to | me Testogx 12:<br>mbe issoire | 30 : Ancien délai : 7J, | Nouv |

• Transmettre par Maileva

Un connecteur entre le service Maileva et le Hub LegalBox est disponible pour la transmission

Copyright © 2015 LegalBox, Tous droits réservés.